## Add Another Billing Method To Portal Account

Last Modified on 10/22/2024 1:56 pm EDT

## 1. Select Pay.

| <u>SSSI</u>                                                                                                    |               |               |                  |                                             |                   |                                                                                                    |                |                                                                                                    | Я          |            |            |              |
|----------------------------------------------------------------------------------------------------|---------------|---------------|------------------|---------------------------------------------|-------------------|----------------------------------------------------------------------------------------------------|----------------|----------------------------------------------------------------------------------------------------|------------|------------|------------|--------------|
| Adams, Ansel/ ID# 100007<br>Amount Due<br>\$ 19,723.29<br>Current Balance                                                                                                 |               |               |                  | 30 Day Balance<br>\$ 0.00<br>60 Day Balance |                   | Print Bill                                                                                                    |                | Map Satellite Baveloge Daniele Partiele Baveloge Bernhalt Baveloge Comparison Comparison |            |            |            |              |
| \$ 205.92     \$ 0.00       Budget Due     90 Day Balance       \$ 120.00     \$ 19,517.37   Please allow up to 15 minutes for balance to update after a payment is made. |               |               |                  | Pay                                         |                   | Coorde Filmon Report Forman May an BOLL Borger Terms Reports Hard Coordinates Address 345 PRODUCTION DRIVE, BROWNSBURG, IN 46112 |                |                                                                                                    |            |            |            |              |
| Tank Type                                                                                                    | Tank Capacity | Tank Serial # | Tank Description | Last Delivery                               | Gallons Delivered | Last Monitor Read                                                                                                    | Recorded Level |                                                                                                    | Contract # | Start Date | End Date   | Gallons Left |
| PROPANE                                                                                                    | 1000          | 224455        | Grain Bin fi     | 02/16/2023                                  | 100               | -                                                                                                    |                | Order<br>History                                                                                                    | 123        | 06/06/2024 | 12/30/2024 | 50           |
| PROPANE                                                                                                    | 500           | SG70000393    | Home             | 08/14/2024                                  | 200               | -                                                                                                    | -              | Order<br>History                                                                                                    |            |            |            |              |

## 2. Select Enter Payment Method.

| Bill Payment               | X                                                 |
|----------------------------|---------------------------------------------------|
| Balance Budget Contract    | Saved Payment Methods                             |
| Full Amount<br>\$ 19546.29 | Enter Payment Method                              |
| Other Amount<br>\$ 0.00    | Convenience Fee Total Payment \$ 0.00 \$ 19546.29 |
|                            | I've reviewed the amount to pay                   |
|                            | Terms                                             |
|                            | Cancel Submit                                     |

3. Enter in the Payment Method, Payment Information, Payment Nickname, and select Save Payment Method, and click Submit.

Enter Payment Method

r

ь

| \$                                | 0.00                                     |                                                                      |                                         |  |  |
|-----------------------------------|------------------------------------------|----------------------------------------------------------------------|-----------------------------------------|--|--|
| 🔵 Oth                             | er Amount                                | I've reviewed the amount to pay                                      |                                         |  |  |
| S                                 | 19546.29                                 | \$ 0.00                                                              | \$ 19546.29                             |  |  |
| • Full                            | Amount                                   | Convenience Fee                                                      | Total Payment                           |  |  |
| Balance                           | Budget Contract                          | One Time                                                             | e Payment in Use                        |  |  |
| Payment                           |                                          |                                                                      |                                         |  |  |
| Using the ACH o                   | ption allows for a One Time              | Payment in Use.                                                      |                                         |  |  |
|                                   |                                          |                                                                      | Cancel Submit                           |  |  |
| After clicking S                  | Submit, please be patient. Pay<br>method | ment method form will close c<br>is saved.                           | once payment                            |  |  |
|                                   |                                          | This encrypted payment me<br>for future use on this por<br>software. | thod will be saved<br>tal and retailers |  |  |
| Email Address<br>efportal@energyf | orce.net                                 | 3 Ansel Adams Checking                                               | Method.                                 |  |  |
| BROWNSBURG                        | IN V 46112                               | Payment Nickname                                                     |                                         |  |  |
| City                              | State * Zip Code                         |                                                                      |                                         |  |  |
| Address 2                         |                                          | 123123123                                                            |                                         |  |  |
| 345 PRODUCTION                    | I DRIVE                                  | 2 123123123                                                          |                                         |  |  |
| Address                           |                                          | Ansel Adams                                                          |                                         |  |  |
| ANSEL                             | ADAMS                                    | 1 Credit Card                                                        | АСН                                     |  |  |
|                                   |                                          | Payment Methou.                                                      |                                         |  |  |

Х

4. After entering the additional payment method, review the *Saved Payment Methods* by clicking the down carrot.

| Bill Payment                    |                                                                                          | Х                      |  |  |  |  |
|---------------------------------|------------------------------------------------------------------------------------------|------------------------|--|--|--|--|
|                                 |                                                                                          |                        |  |  |  |  |
| Balance Budget Contract         | Saved Payment Methods                                                                    |                        |  |  |  |  |
|                                 | new visa - Visa - x1111<br>new visa - Visa - x1111<br>Ansel Adams Checking - ACH - x3123 |                        |  |  |  |  |
| <ul> <li>Full Amount</li> </ul> |                                                                                          |                        |  |  |  |  |
| \$ 0.00                         |                                                                                          |                        |  |  |  |  |
| * Other Amount                  |                                                                                          |                        |  |  |  |  |
| \$ 0.00                         | Convenience Fee                                                                          | Total Payment          |  |  |  |  |
|                                 | \$ 0.00                                                                                  | \$ 0.00                |  |  |  |  |
|                                 | l've revi                                                                                | ewed the amount to pay |  |  |  |  |
|                                 |                                                                                          |                        |  |  |  |  |
|                                 |                                                                                          | Cancel Submit          |  |  |  |  |